EN | FR | DE | ES | IT | NL | FI | SV

## SUUNTO G6

#### **USER'S GUIDE**

#### A SUUNTO REPLACING LUCK.

#### KUNDENDIENST

| Suunto  | Оу                 | Tel.        | +358 9 875870    |
|---------|--------------------|-------------|------------------|
|         |                    | Fax         | +358 9 87587301  |
| Suunto  | USA                | Tel.        | 1 (800) 543-9124 |
|         | Kanada             | Tel.        | 1 (800) 776-7770 |
| Europav | veites Call Center | Tel. +      | 358 2 284 11 60  |
| Suunto  | im Internet        | <u>www.</u> | suunto.com       |
|         |                    |             |                  |

#### DE

#### INHALTSVERZEICHNIS

| 1. EINSTIEG IN DEN SUUNTO G6                       | 4  |
|----------------------------------------------------|----|
| 1.1 Einstieg in den Suunto G6                      | 4  |
| 1.2 Erste Einstellungen des Suunto G6              | 7  |
| 1.3 Tragen des Suunto G6                           | 7  |
| 2. VERBESSERN SIE IHREN SCHWUNG (TRAININGSMODUS)   | 9  |
| 2.1 Trainingsbeginn                                | 10 |
| 2.2 Ende einer Trainingseinheit                    | 11 |
| 3. MIT DEM SUUNTO G6 AUF DEM GOLFPLATZ (GAMEMODUS) | 13 |
| 3.1 Spielen                                        | 13 |
| 3.2 Verschiedene Spieltypen                        | 17 |
| 3.3 Spielübersicht ansehen                         | 20 |
| 4. SCHWUNGKONSTANZ TESTEN (TESTMODUS)              | 22 |
| 4.1 Testbeginn                                     | 22 |
| 4.2 Testergebnisse analysieren                     | 23 |
| 5. INDIVIDUELLE EINSTELLUNG DES SUUNTO G6          | 24 |
| 5.1 Werkseitige Einstellungen                      | 24 |
| 5.2 Ändern der allgemeinen Einstellungen           | 24 |
| 5.3 Einen Platz anlegen                            | 26 |
| 5.4 Spielerdetails                                 | 26 |
| 6. STOPPUHR VERWENDEN UND WECK-/ERINNERUNGSZEITEN  |    |
| EINSTELLEN                                         | 28 |
| 6.1 Stoppuhr verwenden                             |    |
| ••                                                 |    |

| 6.2 Weck-/Erinnerungszeit einstellen       |    |
|--------------------------------------------|----|
| 7. SUUNTO GOLF MANAGER                     | 30 |
| 8. SUUNTOSPORTS.COM                        | 32 |
| 9. PFLEGE UND WARTUNG                      | 34 |
| 9.1 Wasserdichte                           |    |
| 9.2 Batteriewechsel                        | 35 |
| 10. DEFINITIONEN UND BERECHNUNGSGRUNDLAGEN | 38 |
| 11. FEHLER BEHEBEN                         | 42 |
| 12. TECHNISCHE DATEN                       | 43 |
| 13. BESTIMMUNGEN UND BEDINGUNGEN           | 44 |
| 14. HAFTUNGSBESCHRÄNKUNG                   | 46 |
|                                            |    |

#### 1. EINSTIEG IN DEN SUUNTO G6

Diese Bedienungsanleitung führt Sie durch alle Funktionen des Suunto G6, einem Golfcomputer für das Handgelenk.

#### 1.1. EINSTIEG IN DEN SUUNTO G6

Das nachfolgende Bild zeigt die Tastenbelegung des Suunto G6:

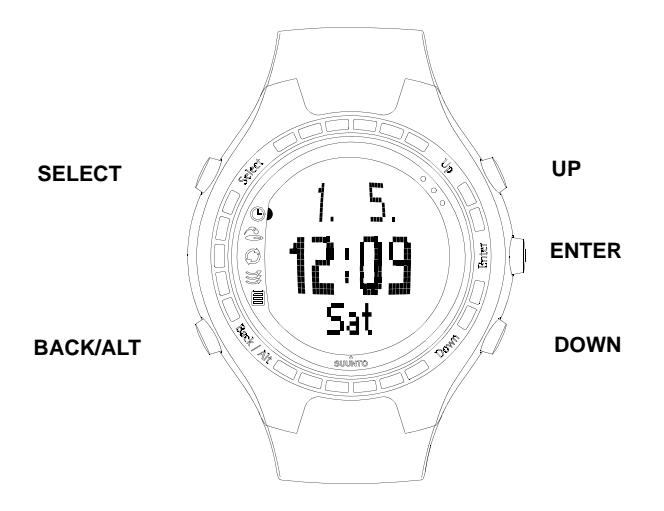

#### Modi und Menüs

Der Suunto G6 hat 5 verschiedene Modi für verschiedene Funktionen:

- TIME (Uhrzeit): Anzeige von Uhrzeit und Datum, Stoppuhr und Weck-/Erinnerungszeit, Ändern der allgemeinen Einstellungen
- GAME (Spiel): den Suunto G6 während des Spiels als Scorecard verwenden
- PRACTICE (Training): Schwunginformationen ansehen und Schwungtechnik verbessern
- TEST: Test der Schwungkonstanz
- MEMORY (Speicher): gespeicherte Spiele, Trainingseinheiten, Tests, Spielübersicht ansehen und Spieleinstellungen ändern
- 1. Mit UP/DOWN können Sie zwischen den 5 verschiedenen Modi wechseln.
- Ist ein Modus aktiv, öffnen Sie mit ENTER entweder ein Menü (TIME, MEMORY) oder starten die ausgewählte Aktivität, z.B. ein neues Spiel oder eine Trainingseinheit.
- 3. Mit UP/DOWN bewegen Sie sich in den Menüs, mit ENTER wählen Sie einen Menüpunkt aus.

TIPP: In den Menüs können Sie mit BACK/ALT zurückgehen.

#### Kurzer und langer Tastendruck

Je nach Dauer des Tastendrucks haben die Tasten SELECT, BACK/ALT und ENTER verschiedene Funktionen. Beim *langen Druck* wird die Taste länger als 2 Sekunden gedrückt. Die Bedienungsanleitung weist ausdrücklich darauf hin, wenn ein langer Tastendruck erforderlich ist.

#### Tastensperre

Die Tastensperre können Sie im Time-Modus verwenden. Aktivieren oder aufheben:

1. Drücken Sie ENTER.

2. Drücken Sie innerhalb von 2 Sekunden auf SELECT.

Ist die Tastensperre aktiviert, erkennen Sie das am 🚯 Symbol in der Anzeige.

#### 1.2. ERSTE EINSTELLUNGEN DES SUUNTO G6

Die erste Inbetriebnahme des Suunto G6 ist ganz einfach: Sie müssen lediglich das aktuelle Datum und die Uhrzeit einstellen.

- 1. Während der Suunto G6 die Uhrzeit anzeigt, drücken Sie ENTER und öffnen damit das Menü.
- 2. Wählen Sie mit UP/DOWN den Punkt *Time* im Menü aus.
- 3. Wählen Sie mit ENTER den markierten Punkt an.
- 4. Wählen Sie dann wieder *Time* an und drücken Sie ENTER.
- 5. Stellen Sie die Stunden mit UP/DOWN ein.
- 6. Bestätigen Sie mit ENTER und gehen Sie zur nächsten Stelle über.
- 7. Wenn Sie die Zeit eingestellt haben, drücken Sie die ENTER-Taste lang.
- 8. Ihr Suunto G6 ist jetzt betriebsbereit.

Es bietet sich an, jetzt die Spieler- und Platzdetails einzugeben sowie die allgemeinen Einstellungen Ihren persönlichen Bedürfnissen anzupassen. Wie Sie das tun, erfahren Sie in den folgenden Kapiteln der Bedienungsanleitung.

#### 1.3. TRAGEN DES SUUNTO G6

Suunto G6 misst Ihre Schwungleistung während des Schlags. Damit die Messung so genau wie möglich

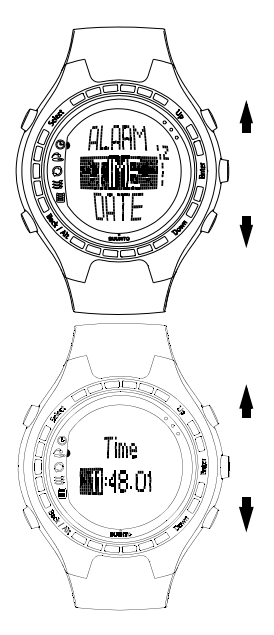

ist, beachten Sie bitte folgendes:

- · Sind Sie Rechtshänder, tragen Sie Suunto G6 am linken Handgelenk
- Sind Sie Linkshänder, tragen Sie Suunto G6 am rechten Handgelenk
- Stellen Sie das Band so ein, dass es angenehm straff ist: nicht zu eng und nicht zu locker
- · Vergewissern Sie sich, dass die Anzeige nach oben zeigt

#### 9

#### 2. VERBESSERN SIE IHREN SCHWUNG (TRAININGSMODUS)

Sie können mit dem Suunto G6 Ihre Schwungleistung verbessern, wenn Sie z.B. eine neue Schwungtechnik erlernen oder eine alte weiterentwickeln. Der Suunto G6 analysiert die Schwungkonstanz; die gesammelten Informationen zeigen Ihnen, auf welche Aspekte Ihres Schwungs Sie sich im Training konzentrieren sollten.

#### Schwunginformation

Der Suunto G6 liefert folgende Schwunginformationen:

**TEMPO (T)**: gibt die Schwungdauer (in Sekunden) an, gemessen vom Wegführen des Schlägers bis zum Ballkontakt.

**RHYTHM (R)**: gibt die Dauer des Abschwungs im Vergleich zum Tempo an. Ist der Rhythmus z.B. 20 %, dauert der Abschwung ein Fünftel des Schwungs. Sie können den Rhythmus statt in Prozent auch in Sekunden (s/s) anzeigen lassen. **LENGTH (L)**: gibt die Länge Ihres Rückschwungs (in Grad) an.

**SPEED (S)**: gibt die errechnete Schlägerkopfgeschwindigkeit (entweder in Kilometern oder Meilen pro Stunde) an. Die Geschwindigkeit hängt vom gewählten Schläger ab. Wurde kein Schläger ausgewählt, wird die Geschwindigkeit für einen Driver errechnet.

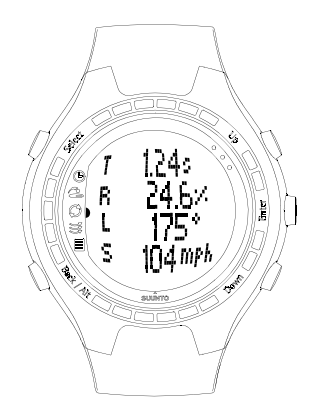

**TIPP:** Sie können zwischen der normalen und der Rhythmus-Ansicht hin- und herschalten, indem Sie BACK/ALT drücken, während die Schwunginformation angezeigt wird. In der Rhythmusansicht werden Dauer des Rückschwungs und Abschwungs genau angezeigt.

#### 2.1. TRAININGSBEGINN

- 1. Beginnen Sie eine neue Trainingseinheit im *Practice*-Modus.
- 2. Wenn Sie später die Schwungstatistik für einen bestimmten Schläger ansehen wollen, wählen Sie den Schläger mit UP/DOWN aus. Standardmäßig ist kein Schläger ausgewählt. Sie können den Schläger auch während des Trainings ändern. Die Informationen können Sie auf der Anzeige des Suunto G6 oder mit der Suunto Golf Manager PC-Software ansehen.
- 3. Beginnen Sie mit der Trainingseinheit. Die Schwunginformation wird automatisch nach jedem Schwung angezeigt.

**TIPP:** Drücken Sie SELECT und wählen Sie *Good* (gut) oder *Bad* (schlecht), wenn Sie einen besonders guten oder einen misslungenen Schlag markieren möchten, z.B. wenn Sie während des Schlags abgelenkt wurden. Die mit *Bad* markierten Schläge gehen nicht in die Trainingsübersicht ein. Mit der Suunto Golf Manager PC-Software können die Schläge noch detaillierter analysiert werden. Entfernen Sie die Markierung Good oder Bad eines Schlags mit *Erase* (Löschen).

Q

**TIPP:** Wenn Sie während der Trainingseinheit ENTER drücken, werden Uhrzeit, Zahl der bisher absolvierten Schläge sowie die Gesamttrainingsdauer angezeigt.

#### 2.2. ENDE EINER TRAININGSEINHEIT

Sie können Ihre Trainingseinheit jederzeit beenden.

1. Drücken Sie SELECT und wählen Sie Quit (Beenden).

2. Warten Sie, bis die Trainingsinformationen analysiert wurden.

#### Trainingsübersicht

Durchsuchen Sie die Trainingsübersicht mit UP (vorwärts) oder DOWN (zurück). Folgende Informationen können abgerufen werden:

- Session details (Trainingsdetails): Details der Trainingseinheit, einschließlich Dauer und Schlagzahl.
- Variation (Abweichung): zeigt, wie hoch die Abweichung f
  ür einen bestimmten Parameter ist. Ein niedrigerer Prozentsatz bedeutet, dass Ihre Schwungtechnik in diesem Bereich konstant ist.
- Average (Durchschnitt): zeigt den Gesamtdurchschnitt jedes Parameters.
- Deviation for tempo, rhythm, back swing and length (Abweichung für Tempo, Rhythmus, Rückschwung und Länge): zeigt die durchschnittlichen, höchsten und niedrigsten Werte sowie die Abweichung von der Durchschnittsleistung an.
- Schwunginformation für einzelne Schwünge.

Aus der Zusammenfassung erkennen Sie, welche Bereiche Ihres Schwungs noch verbessert werden können. Wenn z.B. der Prozentsatz der Abweichung für die Schwungdauer erheblich höher ist als für die anderen Parameter, sollten Sie vor allem versuchen, diesen Bereich zu verbessern.

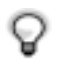

**TIPP:** Jetzt können Sie die Markierung GOOD/BAD für einen einzelnen Schwung ändern. Die Schwunginformation wird umgehend nach der Änderung erneut analysiert.

Die Trainingsübersicht wird im Suunto G6 gespeichert und im Menü *Stats* im *Memory*-Modus abgerufen werden. Sie können auch Trainingseinheiten aus dem Speicher des Suunto G6 löschen.

### 3. MIT DEM SUUNTO G6 AUF DEM GOLFPLATZ (GAMEMO-DUS)

Mit dem Suunto G6 können Sie während einer Golfrunde Ihren Score und den Ihres Gegners verfolgen, sodass Sie jederzeit wissen, wer in Führung liegt.

Sie können auch statistische Daten, wie z.B. Fairwayschläge oder Strafschläge aufzeichnen und später als Teil Ihres Spielüberblicks (history) abfragen.

Es gibt vier verschiedene Spieltypen: Scratch, Strokeplay, Stableford und Match. Vor Beginn des Spiels müssen Spieltyp und Platz ausgewählt werden. Der Platz muss ausgewählt werden, damit Ihr Score entsprechend Ihrem Handicap angepasst werden kann. Nur beim Scratchspiel ist dies nicht erforderlich.

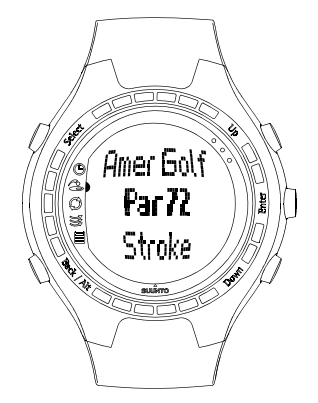

#### 3.1. SPIELEN

#### Spielbeginn

- 1. Drücken Sie im *Game*-Modus BACK/ALT und wählen den gewünschten Spieltyp aus.
- 2. Wählen Sie mit SELECT den Platz aus, den Sie spielen möchten.
- 3. Beginnen Sie mit ENTER ein neues Spiel.

- 4. Geben Sie mit UP/DOWN die Spielerzahl ein.
- 5. Geben Sie das Platzhandicap (Course HCP) für alle Spieler ein und bestätigen Sie mit ENTER.Als Standardwert wird Ihr eigenes Platzhandicap, entsprechend Ihrem Handicapindex, angezeigt. Für ein Scratchspiel ist kein Handicap erforderlich.
- 6. Wählen Sie das Startloch.

#### Während der Runde

Wenn Sie an der Reihe sind:

- 1. Speichern Sie, falls erforderlich, die Spielstatistik.
- 2. Geben Sie die Gesamtzahl Ihrer Putts und Schläge für das Loch ein (s. auch Verschiedene Spieltypen).
- 3. Geben Sie die Punkte Ihres Gegners ein. Drükken Sie ENTER, um zum nächsten Loch zu wechseln.

Wenn Sie BACK/ALT drücken, können Sie in der Auswahl zurückgehen.

#### Spielstatistik speichern

Sie können während des Spiels die Spielstatistik und Strafschläge eingeben.

1. Drücken Sie während der Eingabe des Scores SELECT.

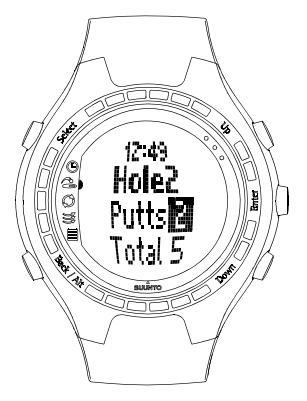

2. Wählen Sie die Daten, die Sie speichern möchten, und drücken Sie ENTER.

- Fairway
- Up-and-down
- Sand-Save
- Bunker
- · Penalty

Bei Strafschlägen haben Sie folgende Möglichkeiten:

- Water (Wasser)
- Out (Out-of-bounds)
- Drop
- Rule violation (Regelverstoß)

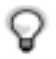

**HINWEIS:** Der Suunto G6 berücksichtigt Strafschläge bei der Berechnung des Endergebnisses nicht automatisch. Die zusätzlichen Schläge müssen von Hand in die Gesamtwertung eingegeben werden.

Strafschläge können nur im Suunto Golf Manager angesehen werden.

#### Statistik löschen

Zum Löschen einer Statistik drücken Sie SELECT und wählen *Erase* (Löschen). Der Suunto G6 listet alle gespeicherten Informationen für dieses Loch auf - wählen Sie die zu löschenden Daten und drücken Sie ENTER.

#### Spiel oder Loch beenden

Sie können das Spiel jederzeit beenden. Drücken Sie einfach SELECT und wählen Sie *Quit game* (Spiel beenden). Sie können ein einzelnes Loch beenden, indem Sie für die Gesamtwertung -- wählen. Bestätigen Sie das Beenden des Lochs mit ENTER.

#### Während des Spiels Schwunginformationen ansehen

Sie können während einer Runde Schwunginformationen (Tempo, Rhythmus, Rückschwunglänge und Geschwindigkeit) abrufen. Der Suunto G6 geht bei der Berechnung der Schwunginformationen davon aus, dass mit einem Driver geschlagen wurde.

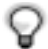

**HINWEIS:** Sie müssen diese Funktion vor Spielbeginn im Menü *Memory / Swing log* auswählen.

Beachten Sie auch, dass der Suunto G6 nur "echte" Schläge misst, aber keine Putts.

1. Wählen Sie im Memory-Modus Swing log (Schwungprotokoll) aus.

2. Legen Sie fest, wie Schwunginformationen angezeigt werden:

- · ALL (alle): alle Schwünge werden angezeigt
- OPENINGS (Abschläge): zeigt nur Abschläge an
- **MANUAL** (manuell): Schwunginformation wird mit einem langen Tastendruck auf BACK/ALT vor dem Schwung für einen einzelnen Schlag angezeigt.

Wenn das Schwungprotokoll aktiviert wurde, werden für die ausgewählten Schwünge während des Spiels Schwunginformationen angezeigt; dabei erscheint im Display das Wort LOG.

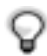

**TIPP:** Während eines Spiels können Sie mit BACK die Informationen für das aktuelle Loch abrufen. Ist das Schwungprotokoll aktiviert, wird mit BACK zuerst die Schwunginformation des letzten Schlags angezeigt.

#### 3.2. VERSCHIEDENE SPIELTYPEN

#### Scratch (Zählspiel)

Profis spielen Scratch - ohne Handicap, mit ganz einfacher Scoreberechnung. Für diesen Spieltyp werden keine Platzinformationen benötigt, und die Punktezahl wird nicht um das Handicap bereinigt.

Während der Runde können Sie die Gesamtzahl Ihrer Schläge und Putts sowie die Ihres Gegners eingeben. Wenn Sie die Schlagzahl eingegeben haben, zeigt der Suunto G6 den aktuellen Score an (Gesamtzahl Schläge). Nach dem Spiel zeigt der Suunto G6 den endgültigen Score an. Auch eine detaillierte Statistik der gesamten Runde können Sie abrufen.

#### Strokeplay

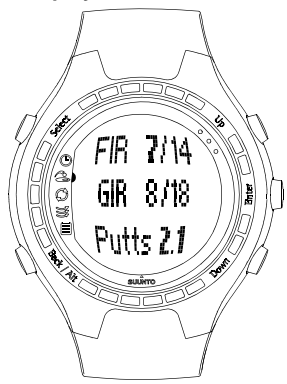

- Hole in 1
- Albatr: par -3
- Eagle: par -2
- Birdie: par -1
- Par
- Bogey: par +1
- D bogey: par +2

Strokeplay ist ein schwieriges Format mit minimaler Fehlertoleranz; beim Errechnen des Ergebnisses wird Ihr Platzhandicap mit einbezogen. Hier wird Ihr Können auf eine harte Probe gestellt, denn jeder Schlag zählt – Sie können weder den Ball aufheben und zum nächsten Loch weitergehen, noch auf die Unterstützung Ihres Teams zählen.

Geben Sie in der Runde zuerst die Zahl der Putts und dann die Gesamtzahl der Schläge ein (standardmäßig Par für das jeweilige Loch). Nach jedem Loch zeigt der Suunto G6 den kumulativen Score im Vergleich zur kumulativen Par-Schlagzahl an.

Wenn nur ein Spieler spielt, wird das Ergebnis nach dem Loch wie folgt angezeigt:

• T bogey: par +3

Nach dem Spiel zeigt der Suunto G6 den endgültigen Score; Sie können auch die detaillierten Rundenergebnisse ansehen.

#### Stableford

Stableford ist ein beliebtes Spielformat, da der Golfer seinem Können entsprechend spielen und im Falle eines misslungenen Lochs den Ball aufheben und zum nächsten Loch weitergehen kann. Damit kann die Rundenzeit verkürzt werden; bei nicht optimalem Spiel kommt es nicht zu größeren Frustrationen.

Nach jedem Loch zeigt der Suunto G6 zehn Sekunden lang den aktuellen Spielstand als kumulative Punkte an und wechselt dann zum nächsten Loch.

Nach dem Spiel zeigt das Gerät die Ergebnisse und Spielstatistik an.

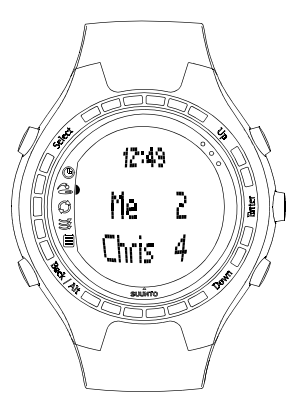

#### Match

Match ist ein Format für zwei Spieler, bei dem Sie so viele Löcher wie möglich zu gewinnen versuchen. Bei diesem Spieltyp wird auch das Handicap berücksichtigt. Wenn z.B. Sie und Ihr Gegner dasselbe Handicap haben und Sie für das erste Loch vier Schläge benötigen, Ihr Gegner jedoch fünf, gewinnen Sie das Loch.

Nach dem Loch schlägt der Suunto G6 einen Spieler als Sieger vor und bittet um Bestätigung. Nach Bestätigung des Siegers für das jeweilige Loch zeigt das Gerät den aktuellen Spielstand an.

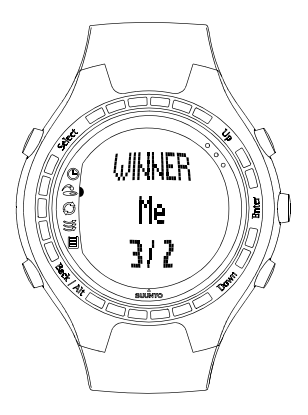

#### 3.3. SPIELÜBERSICHT ANSEHEN

Im Suunto G6 werden Spielstatistik und Übersichtsinformationen gespeichert. Abgerufen werden können sie so:

- 1. Wählen Sie im Memory-Modus Stats an.
- 2. Wählen Sie Games.
- 3. Mit UP/DOWN suchen Sie das gewünschte Spiel aus und bestätigen mit ENTER.

4. Nun können Sie entweder die Spielstatistik ansehen oder das Spiel löschen.

Die kumulative Übersicht aller Spielinformationen können Sie unter *History* im *Stats*-Menü abrufen.

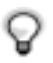

**TIPP:** Wenn Sie z.B. in Urlaub fahren und hinterher wissen möchten, wie viel Sie während des Urlaubs gespielt haben, können Sie die kumulative Spielübersicht vor Reiseantritt zurücksetzen.

#### 4. SCHWUNGKONSTANZ TESTEN (TESTMODUS)

Sie können Ihren Suunto G6 zum Testen und Kontrollieren der Schwungkonstanz und ihrer Verbesserung einsetzen. Der Test besteht aus einer vorgegebenen Anzahl von Schlägen mit einem bestimmten Schläger, aus dem sich ein statistisch aussagekräftiger *Konstanzindex* ergibt.

Ein niedriger Konstanzindex bedeutet, dass Sie ähnliche Schwünge exakt wiederholen können und eine solide Technik haben.

#### 4.1. TESTBEGINN

- 1. Beginnen Sie im Test-Modus einen neuen Test.
- Wählen Sie den gewünschten Schläger für den Test. Der Suunto G6 zeigt an, wie viele Schläge noch zu absolvieren sind.
- 3. Schwung.

Die Schwunginformation wird automatisch nach jedem Schwung angezeigt. Siehe auch das Kapitel *Verbessern Sie Ihren Schwung* und die Beschreibung der gemessenen Schwunginformationen.

- 4. Wiederholen Sie den Vorgang, bis Sie alle übrigen Schläge absolviert haben. Für den Test gibt es keine zeitliche Begrenzung.
- 5. Sind alle Schläge durchgeführt, werden die Testergebnisse angezeigt.

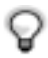

**TIPP:** Wenn Sie während der Trainingseinheit ENTER drücken, werden Uhrzeit, Zahl der bisher absolvierten Schläge sowie die Gesamttrainingsdauer angezeigt.

Wenn Sie den Test beenden möchten, drücken Sie SELECT und dann entweder *Quit* (Beenden) oder *Restart* (Neustart).

#### 4.2. TESTERGEBNISSE ANALYSIEREN

Nach Testende zeigt der Suunto G6 eine Zusammenfassung der Testergebnisse an. Mit UP/DOWN können Sie die Ergebnisse durchsuchen.

- Consistency index (Konstanzindex) gibt an, wie genau Sie ähnliche Schläge systematisch wiederholen können.
- Variation (Abweichung) gibt in Prozenten an, inwieweit ein bestimmter Aspekt Ihres Schwungs variiert. Ein niedrigerer Prozentsatz bedeutet, dass Ihre Schwungtechnik in diesem Bereich konstant ist.
- Best test (bester Test) gibt das beste Testergebnis an, das Sie bisher mit dem im Test verwendeten Schläger erzielt haben.

Um Ihren Konstanzindex zu verbessern, ziehen Sie die Abweichungsergebnisse heran. Konzentrieren Sie sich zur Verbesserung Ihres Spiels vor allem auf den Bereich mit der größten Abweichung.

#### Teststatistik ansehen

Die Trainingsübersicht wird im Suunto G6 gespeichert und im Menü *Stats* im *Memory*-Modus abgerufen werden. Sie können auch Tests aus dem Speicher des Suunto G6 löschen.

#### 5. INDIVIDUELLE EINSTELLUNG DES SUUNTO G6

#### 5.1. WERKSEITIGE EINSTELLUNGEN

Ihr Suunto G6 wird mit folgenden werkseitigen Einstellungen geliefert:

- Ein vorgegebener Platz (Amer Sports Country Club)
- Eine gespielte Runde auf dem Platz des Amer Sports Country Club (die Spielstatistik finden Sie unter dem Spieldatum 12:00/01.05)
- Strokeplay als Standard-Spieltyp.
- 3 vordefinierte Gegner/Spieler

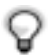

**HINWEIS:** Die Spielerinformationen können Sie auch mit dem Suunto Golf Manager bearbeiten.

#### 5.2. ÄNDERN DER ALLGEMEINEN EINSTELLUNGEN

Es gibt verschiedene Einstellungen beim Suunto G6, die Sie Ihren persönlichen Bedürfnissen anpassen können.

1. Drücken Sie im *Time*-Modus ENTER; das Menü öffnet sich.

2. Wählen Sie mit UP/DOWN die Einstellung, die Sie ändern möchten, an.

3. Zum Ändern der Werte drücken Sie ENTER.

Folgende Einstellungen können Sie ändern:

Alarm: Sie können eine Erinnerungszeit für ein wichtiges Termin eingeben.

**Time**: gibt die aktuelle Uhrzeit an. Wenn Sie auf Reisen sind, können Sie mit der Dualzeitfunktion (DUALTIME) die Uhrzeit in einer anderen Zeitzone verfolgen. **Date**: gibt die aktuelle Uhrzeit an.

#### General:

 Tasten- und Schwungtöne bestätigen das Drücken einer Taste bzw. die Aufzeichnung eines Schwungs. Bitte beachten Sie, dass während eines Spiels die Töne automatisch ausgeschaltet sind.

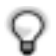

**TIPP:** Sie können die Töne auch im *Time*-Modus durch langes Drücken von ENTER an- oder ausschalten.

- ICONS (Symbole): Wenn diese Funktion aktiviert ist, erscheint vor der Hauptanzeige kurz das Symbol für den jeweiligen Modus.
- LIGHT (Licht): reguliert die Displaybeleuchtung. Es gibt drei verschiedene Einstellungen:
  - Normal: das Licht bleibt bei langem Drücken von SELECT oder aktiver Weck-/ Erinnerungsfunktion 7 Sekunden eingeschaltet.
  - Night Use (Nacht): das Licht bleibt nach dem Druck einer Taste 7 Sekunden eingeschaltet.
  - Off (Aus): Die Beleuchtung schaltet sich nie ein.

**Units** (Einheiten): Sie können Format von Uhrzeit und Datum sowie die gewünschten Einheiten definieren.

- TIME (Uhrzeit): 12h- oder 24h-Anzeige
- DATE (Datum): mm.dd (Monat vor Tag), dd.mm (Tag vor Monat) oder nur day (Tag)
- · DIST (Entfernung): entweder in Yards oder Metern
- SPEED (Geschwindigkeit): Geschwindigkeit des Schlägerkopfes entweder in Meilen oder Kilometern pro Stunde
- RHYTHM (Rhythmus): Dauer wird in Prozent oder Sekunden angegeben

#### 5.3. EINEN PLATZ ANLEGEN

Sie können bis zu 10 verschiedene Plätze in Ihrem Suunto G6 abspeichern.

- 1. Wählen Sie im *Memory*-Modus *Course* (Platz) aus.
- 2. Wählen Sie Create (Anlegen).
- 3. Geben Sie den Platznamen mit UP/DOWN ein. Bestätigen Sie den Namen durch zweimaliges Drücken von ENTER.
- 4. Geben Sie die in der Scorecard des Platzes angegebenen Werte für Course Rating (CR) und Slope Rating ein
- 5. Geben Sie für jedes Loch Par und Index ein. Nach Wunsch können Sie auch die Distanz abspeichern.

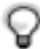

**TIPP:** Wenn Sie einen 9-Loch-Platz anlegen möchten, drücken Sie gleich nachdem Sie die Entfernung zum 9. Loch eingegeben haben, lange ENTER.

Wenn Sie einen Platz angelegt haben, erscheint der Name in der Platzliste. Sie können bestehende Plätze löschen oder Platzdetails bearbeiten.

#### 5.4. SPIELERDETAILS

Zusätzlich zu Ihren eigenen Spielerinformationen können Sie bis zu 9 Gegner abspeichern. Spielernamen und Handicap können bei Bedarf bearbeitet werden.

1. Wählen Sie im Memory-Modus Players (Spieler) aus.

- 2. Wählen Sie den Spieler, dessen Angaben Sie bearbeiten möchten. "Me" ist der Standardname für Sie selbst.
- 3. Spielernamen ändern:
  - mit SELECT löschen Sie Buchstaben

- Bestätigen Sie den ganzen Namen mit zweimaligem Drücken von ENTER
- 4. Anfangsbuchstaben der Spieler und ihr Handicap können mit UP/DOWN geändert werden.

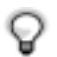

**TIPP:** Mit der Suunto Golf Manager-Software können Sie ebenfalls Spieler hinzufügen oder löschen.

#### 6. STOPPUHR VERWENDEN UND WECK-/ERINNERUNGSZEI-TEN EINSTELLEN

Sie können den Suunto G6 als Stoppuhr verwenden oder sich durch akustische Signale an wichtige Termine erinnern lassen.

#### 6.1. STOPPUHR VERWENDEN

Starten Sie die Stoppuhr im Time-Modus.

1. Drücken Sie so oft BACK/ALT, bis in der unteren Zeile 0.00,0 angezeigt wird.

2. Drücken Sie SELECT, um mit der Zeitnahme zu beginnen.

Q

TIPP: Wenn Sie SELECT drücken, können Sie eine Zwischenzeit anzeigen.

Die Zwischenzeit erscheint kurz im Display, dann läuft die Stoppuhr weiter.

3. Mit BACK/ALT halten Sie die Zeitnahme an.

4. Durch Drücken von SELECT starten Sie die Stoppuhr erneut.

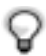

HINWEIS: Langes Drücken von BACK/ALT setzt die Stoppuhr zurück.

#### 6.2. WECK-/ERINNERUNGSZEIT EINSTELLEN

Sie können eine Erinnerungszeit für ein wichtiges Termin eingeben. Wenn der

Wecker gestellt ist, erscheint das Symbol 🐥 rechts unten auf dem Display.

- 1. Drücken Sie im Time-Modus ENTER.
- 2. Wählen Sie Alarm.
- 3. Stellen Sie den Wecker auf On.

4. Datum und Uhrzeit für die Weck-/Erinnerungszeit stellen Sie mit UP/DOWN ein. Zum Ändern der Werte drücken Sie ENTER.

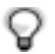

**TIPP:** Wenn Sie kein Datum eingeben, ertönt das akustische Signal jeden Tag zur selben Zeit. Haben Sie ein Datum eingegeben, ertönt das entsprechende akustische Signal; dann schaltet der Wecker automatisch auf *Off.* 

Wenn Sie eine Weck-/Erinnerungszeit entfernen möchten, stellen Sie den Wecker einfach auf Off.

#### 7. SUUNTO GOLF MANAGER

Der Suunto Golf Manager ist ein Softwareprogramm, das die Funktionen Ihres Suunto G6 unterstützt und ergänzt. Hiermit können Sie Ihre im Suunto G6 gespeicherten Scores usw. in Ihren PC laden. Nach dem Datentransfer können Sie die Informationen organisieren, durchsehen und ergänzen.

Die CD mit der Suunto Golf Manager-Software ist im Lieferumfang Ihres Suunto G6 enthalten. Sie können die jeweils aktuellste Programmversion von www.suunto.com oder www.suuntosports.com herunterladen. Überprüfen Sie regelmäßig, ob eine aktualisierte Version vorliegt, da das Programm laufend weiterentwickelt wird.

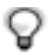

**HINWEIS:** Lesen Sie die Systemanforderungen und Installationshinweise auf der Verpackung der CD-ROM sorgfältig durch.

#### Den Suunto G6 mit dem Suunto Golf Manager verbinden

Der Suunto G6 wird über das im Lieferumfang enthaltene PC-Schnittstellenkabel mit dem Suunto Golf Manager verbunden. Ehe Sie den Suunto G6 anschließen, überprüfen Sie bitte, dass der Suunto Golf Manager auf Ihrem PC installiert ist.

So verbinden Sie den Suunto G6 mit dem Suunto Golf Manager:

- 1. Verbinden Sie PC und Suunto G6 über das Datenkabel. Im Suunto G6 erscheint die Anzeige 'DATA TRANSFER' (Datentransfer).
- 2. Klicken Sie auf Connect/Refresh (Verbinden/Aktualisieren).

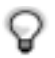

**HINWEIS:** Lassen Sie den Suunto G6 nicht längere Zeit mit dem Datenkabel verbunden, da dies die Lebensdauer der Batterie erheblich verkürzt.

#### Funktionen des Suunto Golf Managers

Mit dem Suunto Golf Manager können Sie

- · Plätze anlegen und auf den Suunto G6 übertragen
- Informationen angelegter Plätze an andere weitergeben und von der Website suuntosports.com Platzdetails herunterladen, die andere Spieler angelegt haben
- Spieler- und Platzinformationen, die im Suunto G6 gespeichert sind, am PC bearbeiten
- Spiel-/Schwunginformationen vom Suunto G6 auf Ihren PC übertragen
- Spiel- und Schwunginformationen am PC ansehen und analysieren
- Einstellungen des Suunto G6 ändern

Ausführlichere Informationen finden Sie in der Suunto Golf Manager-Hilfe.

#### 8. SUUNTOSPORTS.COM

Suuntosports.com ist die Internetseite für alle Besitzer von Suuntocomputern für das Handgelenk. Hier können Sie Erfahrungen und Spielinformationen austauschen, die Sie mit Ihren Suunto G6 gesammelt haben.

Als Besitzer(in) eines Suunto G6 können Sie sich anmelden und haben Zugriff auf alle golfspezifischen Dienste. Dieser Service möchte Ihnen helfen, Ihr Golfspiel und Ihren Suunto G6 optimal auszuschöpfen und zu nutzen.

#### Anmeldung bei suuntosports.com

- 1. Stellen Sie eine Internetverbindung her und öffnen Sie Ihren Web-Browser.
- 2. Gehen Sie zu der Adresse www.suuntosports.com
- 3. Klicken Sie auf Register, um sich und Ihren Suunto G6 anzumelden. Ihre persönlichen Angaben und Ausrüstungsprofile können Sie später unter MySuunto ergänzen und aktualisieren. Nach der Anmeldung gelangen Sie automatisch zur suuntosports.com-Homepage, wo Sie mehr über Seitenaufbau und -funktionen erfahren.

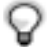

**HINWEIS:** Bitte lesen Sie vor der Anmeldung die Datenschutzhinweise (Privacy Policy) von suuntosports.com. Suuntosports.com wird kontinuierlich aktualisiert und weiterentwickelt, wodurch es zu Inhaltsänderungen kommen kann.

Auf suuntosports.com finden Sie für jede Sportart drei Bereiche: MySuunto, Communities und sportartspezifische Seiten (Sports Forums).

#### MySuunto

MySuunto ist zu Ihrer eigenen Information gedacht. Hierhin können Sie Ihre Scores und Plätze laden und Informationen über sich selbst und Ihren Suunto hinterlegen. Die von Ihnen in MySuunto hochgeladenen Logbuchdateien (z. B. Rundenprotokolle) erscheinen bei Ihren Daten.

Sie legen fest, für wen diese Daten sichtbar sein sollen, und können Ihre Scores veröffentlichen und mit denen Ihrer Mitspieler oder anderer Suunto-G6-Benutzer vergleichen.

MySuunto enthält auch einen persönlichen Kalender, in dem Sie Kommentare zum Training notieren können.

#### **Communities (Gemeinschaft)**

Im Bereich Communities können sich Benutzer des Suunto G6 zu Gruppen zusammenschließen. Sie können beispielsweise mit Ihren Freunden eine Gruppe bilden, Scores und Tipps austauschen und neue Golfrunden planen. Außerdem können Sie die Mitgliedschaft in bereits vorhandenen Gruppen beantragen.

Jede Gruppe hat auf suuntosports.com ihre eigene Homepage für Nachrichten, Gruppenkalender, Schwarzes Brett etc.

#### Sportspezifische Seiten

Zu jeder Suunto-Sportartkategorie gibt es auf suuntosports.com eigene Foren. Auch hier finden Sie Sportnachrichten, Schwarze Bretter und Diskussionsgruppen. Sie können nützliche Golf-Links vorschlagen und Informationen zu Golfsport und -ausrüstung ins Netz stellen.

Außerdem können Sie Reiseberichte veröffentlichen und von Ihnen besuchte Golfresorts beschreiben, empfehlen und kommentieren.

#### 9. PFLEGE UND WARTUNG

#### Pflege Ihres Suunto G6

Halten Sie sich genau an die in diesem Handbuch beschriebenen Pflegehinweise. Versuchen Sie niemals, den Suunto G6 auseinander zu nehmen oder selbst zu reparieren. Schützen Sie ihn vor Stößen, extremer Hitze und längerer direkter Sonneneinstrahlung. Vermeiden Sie Kontakt des Suunto G6 mit rauen Oberflächen, da das Glas sonst verkratzt werden kann. Wenn Sie Ihren Suunto G6 für längere Zeit nicht benutzen, bewahren Sie ihn in sauberer und trockener Umgebung bei Raumtemperatur auf.

Der Suunto G6 kann mit einem mit warmem Wasser leicht angefeuchteten Tuch abgewischt werden. Verschmutzungen oder hartnäckige Flecken auf der Oberfläche lassen sich mit milder Seife entfernen. Setzen Sie Ihren Suunto G6 keinen starken chemischen Mitteln wie Benzin, Reinigungsmittel, Aceton, Alkohol, Insektenvernichtungsmitteln, Klebstoffen oder Farbe aus, da diese das Gehäuse, die Dichtungen und die Oberfläche angreifen und beschädigen würden.

#### 9.1. WASSERDICHTE

Der Suunto G6 wurde gemäß dem Standard ISO 2281 getestet (www.iso.ch) und für wasserdicht befunden. Zusätzlich ist er mit einer Meterangabe zum Testüberdruck gekennzeichnet (30 m/100 feet). Beachten Sie, dass dies keine Tauchtiefenangabe ist, sondern lediglich den Wasserüberdruck nennt, unter dem das Gerät getestet wurde.

Der Suunto G6 eignet sich keinesfalls zum Tauchen, auch nicht in geringeren Tiefen als 30 m/100 ft. Durch normale Wassereinwirkung (Regen, Duschen, Schwimmen) wird seine Funktion hingegen nicht beeinträchtigt Drücken Sie jedoch niemals die Tasten unter Wasser.

HINWEIS: Der Suunto G6 ist nicht zum Tauchen vorgesehen.

#### 9.2.BATTERIEWECHSEL

Der Suunto G6 wird mit einer 3V-Lithiumzelle (CR 2032) betrieben. Die Lebensdauer der Batterie beträgt etwa ein Jahr, abhängig vom Einsatz bei der Messung von Schwunginformationen. Eine volle Batterie reicht für mindestens 60 Stunden fortlaufender Messung von Schwunginformationen.

Wenn noch etwa 5-15 % der Batteriekapazität verfügbar sind, erscheint im Display ein Warnhinweis. Wir empfehlen Ihnen, die Batterie bereits in diesem Stadium auszuwechseln. Beachten Sie, dass extreme Kälte die Warnanzeige aktivieren kann, selbst wenn die Batterie noch voll funktionsfähig ist. Wenn die Anzeige bei Temperaturen über 10°C (50°F) aufleuchtet, muss die Batterie ausgewechselt werden.

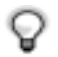

**HINWEIS:** Häufiger und langanhaltender Gebrauch der Hintergrundbeleuchtung verkürzt die Batterielebensdauer erheblich.

Sie können die Batterie selber auswechseln. Gehen Sie dabei mit großer Sorgfalt vor, um zu verhindern, dass Wasser in das Batteriefach oder die Computerelektronik eindringen kann. Verwenden Sie immer einen Original-Batteriesatz bestehend aus Batterie, Batterieabdeckung und O-Ring. Sie erhalten den Batteriesatz bei Ihrem autorisierten Suunto-Fachhändler.

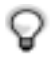

**HINWEIS:** Ein Batteriewechsel findet auf eigene Gefahr statt; verwenden Sie immer einen Original-Batteriesatz von Suunto. Wir empfehlen Ihnen, die Batterie bei Ihrem Suunto-Kundendienst austauschen zu lassen.

**HINWEIS:** Tauschen Sie beim Batteriewechsel auch Batterieabdeckung und O-Ring aus. Setzen Sie keinesfalls die alte Abdeckung und Dichtung wieder ein.

Batteriewechsel:

- 1. Stecken Sie eine Münze oder das mitgelieferte Werkzeug zum Öffnen in den Schlitz der Batterieabdeckung auf der Rückseite Ihres Suunto G6.
- 2. Drehen Sie Münze/Werkzeug gegen den Uhrzeigersinn, bis der Pfeil auf OPEN zeigt.
- 3. Entfernen und entsorgen Sie die alte Batterieabdeckung und den O-Ring. Vergewissern Sie sich, dass alle Oberflächen sauber und trocken sind.
- 4. Nehmen Sie die alte Batterie vorsichtig heraus.
- 5. Legen Sie die neue Batterie mit dem Pluspol nach oben **unter die Metallklemme** in das Batteriefach.
- 6. Schließen Sie das Batteriefach mit der neuen Abdeckung (auf korrekte Position des O-Rings achten!) und drehen diese mit Münze oder Werkzeug im Uhrzeigersinn, bis der Pfeil auf CLOSE zeigt. Vergewissern Sie sich, dass die Abdeckung beim Drehen gerade bleibt. Verwenden Sie nicht Kraft und drücken Sie nicht die Abdeckung übermäßig.

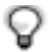

**HINWEIS:** Gehen Sie beim Batteriewechsel äußerst vorsichtig vor, damit die Wasserdichte des Suunto G6 gewährleistet bleibt. Mangelnde Sorgfalt beim Batteriewechsel kann den Verfall des Garantieanspruchs zur Folge haben.

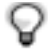

**HINWEIS:** Zum Öffnen und Schließen der Abdeckung des Batteriefachs kann auch ein handelsübliches Werkzeug zum Wechseln von Spikes an Golfschuhen verwendet werden.

ACHTUNG: Dieses Suunto-Produkt enthält eine Lithiumbatterie. Um Feuergefahr und Verbrennungen zu vermeiden, darf die Batterie nicht auseinandergenommen, zerquetscht, anderweitig beschädigt, kurzgeschlossen oder aufgeladen werden. Keinesfalls in Feuer oder Wasser entsorgen. Verwenden Sie nur die vom Hersteller angegebenen Batterien. Verbrauchte Batterien müssen vorschriftsgemäß dem Recycling zugeführt bzw. entsorgt werden.

Hier ist der Batteriewechsel in Bildern dargestellt.

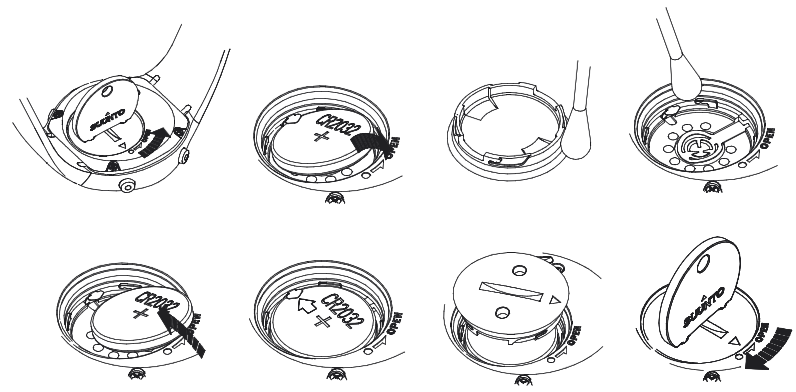

HINWEIS: Positionieren Sie die neue Batterie vorsichtig unter der Metallklemme.

#### 10. DEFINITIONEN UND BERECHNUNGSGRUNDLAGEN

Dieses Kapitel erläutert Definitionen und Berechnungsgrundlagen, mit denen der Suunto G6 arbeitet.

Backswing length (Rückschwunglänge) bedeutet die Länge Ihres Rückschwungs in Grad.

**Consistency index** (Konstanzindex) gibt an, wie exakt Sie ähnliche Schwünge wiederholen können - je niedriger, desto besser. Ein niedriger Konstanzindex bedeutet, dass weniger Abweichungen bei den gemessenen Parametern auftreten und Ihre Technik somit solider ist. Der Konstanztest des Suunto G6 liefert ein statistisch aussagekräftiges Ergebnis, berechnet aus einer vorgegebenen Zahl an Schlägen mit einem bestimmten Schläger.

**Course handicap** (Course HCP, Platzhandicap) ist Ihr bereinigtes Platzhandicap für den aktuellen Platz und das Tee, von dem Sie abschlagen. Das Course HCP wird mit folgender Formel aus Ihrem Handicapindex errechnet:

CHCP = (HANDICAP-INDEX X SLOPE RATING) /113 + (COURSE RATING - PAR) Für 9-Loch-Plätze wird das Par verdoppelt.

**Course Rating** (CR) gibt den Schwierigkeitsgrad eines Platzes unter normalen Platzund Witterungsbedingungen für Scratchgolfer (Handicap 0) an. Anhand des CR-Werts wird Ihr Platzhandicap für die betreffenden Abschläge angepasst.

**Fairway hit** (FIR, Fairwayschlag) gibt an, ob Ihr Abschlag auf dem Fairway gelandet ist. Wird nur für Löcher mit einem Par von mehr als 3 erfasst (bei einem Loch mit Par 3 wird davon ausgegangen, dass der Abschlag das Green trifft).

Der FIR-Prozentsatz wird mit folgender Formel berechnet:

FAIRWAY-MARKIERUNGEN / LÖCHER MIT FIR-MÖGLICHKEIT

**Green in Regulation** (GIR) beziffert Ihren Erfolg darin, das Fairway mit der vorgeschriebenen Zahl an Schlägen zu absolvieren, sodass Sie noch mindestens zwei Putts haben, um Par zu spielen.

Der GIR-Prozentsatz wird mit folgender Formel berechnet:

SCHLÄGE – PUTTS = PAR – 2 ODER KLEINER / ALLE GESPIELTEN LÖCHER.

Handicapindex ist das Handicap, das nach Einreichen Ihrer Scorecard ermittelt wird. Es wird als Zahlenwert auf eine Dezimalstelle genau angegeben und definiert Ihr derzeitiges Scorepotenzial.

**Index** beschreibt den Schwierigkeitsgrad eines Lochs auf einem bestimmten Platz. Index 1 ist das schwierigste Loch auf dem Kurs, Index 18 das leichteste.

**Matchplay-Score**. Der Spieler/die Spielerin mit dem höheren Handicap erhält die Differenz zwischen den Platzhandicaps beider Spieler als Ausgleich, sofern das Loch dazu berechtigt (wird durch den Schlagindex bestimmt)

Beispiel: Spieler A hat ein Handicap 20, Spieler B 15; Spieler A erhält an den fünf schwierigsten Löchern je einen Schlag Ausgleich.

Es gewinnt, wer die meisten Löcher für sich entscheiden konnte. Das Spiel endet, wenn der Spieler mit dem niedrigeren Punktestand keine Möglichkeit mehr hat, seinen Gegner einzuholen. In diesem Fall gilt:

- Der Score des Siegers ist der Unterschied in der Anzahl der von beiden jeweils gewonnenen Löchern
- Der Score des Verlierers ist die Gesamtzahl der übrigbleibenden Löcher

Beispiel: Falls Spieler A nach dem 15. Loch mit drei Punkten in Führung liegt und das 16. gewinnt, endet das Spiel. Das Endergebnis lautet 4/2 für Spieler A. Die Punkte des Gewinners werden stets zuerst genannt.

**Rhythmus** gibt die Dauer des Abschwungs im Vergleich zum Tempo an. Ist der Rhythmus z.B. 20 %, dauert der Abschwung ein Fünftel des Schwungs.

#### Stableford-Score

Der Score wird mit folgender Formel berechnet:

STABLEFORD-PUNKTE = 2 + (PAR DES LOCHS + HANDICAP-KOMPENSATION – SCHLÄGE)

Sand-Save bedeutet einen erfolgreichen Schlag aus einem Grünbunker, nach dem der Spieler das Loch mit einem Putt beendet.

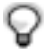

HINWEIS: Die Sand-Save-Statistik berücksichtigt alle Löcher, an denen Sie einen Bunkerschlag markieren. Um den korrekten Prozentsatz zu ermitteln,

müssen Sie die Bunkermarkierungen richtig markieren. Andernfalls wird der Sand-Save-Wert mit 100% beziffert.

Der Sand-Save erkennt die Zahl der Putts nicht. Deshalb wird nicht vermerkt, ob der Sand-Save aus einem Grünbunker geschlagen wurde, wenn Sie nicht ausdrücklich Grünbunker markieren.

Folgende Formel wird zur Berechnung herangezogen:

SANDSAVE% = SAND SAVE-MARKIERUNGEN / (ANZAHL DER LÖCHER MIT SAND-SAVE-ODER BUNKERMARKIERUNGEN) X 100%

Slope Rating bezeichnet den relativen Schwierigkeitsgrad eines Platzes für einen Nicht-Scratch-Spieler.

Speed (Geschwindigkeit) gibt die berechnete Geschwindigkeit des Schlägerkopfes an.

#### Strokeplay-Score

Der Score wird mit folgender Formel berechnet:

NETTOSCHLÄGE = LOCH-SCORE – HANDICAP-KOMPENSATION

**Tempo** gibt die Schwungdauer (in Sekunden) an, gemessen vom Wegführen des Schlägers bis zum Ballkontakt.

**Up and down**: Ein Up-and-Down (Einlochen von außerhalb des Grüns mit höchstens zwei Schlägen) ist unter folgenden Bedingungen möglich: Loch mit Par gespielt, nur 1 Putt, letzter Schlag nahe am Grün.

Der Score wird mit folgender Formel berechnet:

UP & DOWN-MARKIERUNGEN X 100 / ANZAHL DER LÖCHER, AN DENEN EIN UP & DOWN MÖGLICH WAR

Ein Up-and-down ist möglich, wenn:

LOCH-SCORE – PUTTS = PAR – 1

#### **11. FEHLER BEHEBEN**

Mögliche Fehlermeldungen und ihre Ursachen:

**BATTERY LOW / DISABLED, BATTERY LOW**: Die Batteriekapazität neigt sich dem Ende zu, sie sollte gewechselt werden. Wenn die Batterie zu Ende geht, ist eine Messung der Schwunginformationen nicht mehr möglich; andere Funktionen sind davon nicht betroffen.

HOLE xx MEMORY FULL: Sie haben die höchstmögliche Zahl an Markierungen für dieses Loch gespeichert.

INVALID UP&DOWN: Die Zahl der Schläge liegt über Par.

**MEMORY FULL**: Sie haben bereits 20 Spiele abgespeichert und der Speicher ist voll. Oder es sind bereits 10 Plätze abgespeichert. Machen Sie Speicherplatz frei, indem Sie im *Memory*-Modus Spiele/Plätze löschen.

**NO COURSES IN MEMORY**: Sie haben noch keine Plätze im Suunto G6 gespeichert.

NOTHING TO ERASE: Vom aktuellen Loch können keine Markierungen gelöscht werden.

**SWING MEMORY FULL**: Der Schwungspeicher für die aktuelle Trainingseinheit ist voll. Beginnen Sie eine neue Trainingseinheit.

**SWING SESSIONS FULL**: Sie haben bereits über 20 Test- oder Trainingseinheiten abgespeichert, der Speicher ist voll. Löschen Sie im *Memory*-Modus alte Runden, um Speicherplatz zu gewinnen.

#### **12. TECHNISCHE DATEN**

- Betriebstemperatur -20°C bis +50°C / -5°F bis 120°F
- Lagertemperatur -30°C bis +60°C / -22°F bis 140°F
- · Gewicht 55 g
- Wasserdicht (30 m/100 ft)
- · Mineralkristallglas
- · Aluminiumgehäuse
- Vom Benutzer auswechselbare Batterie (CR2032)
- PC-Schnittstelle mit USB-Verbindung

#### 13. BESTIMMUNGEN UND BEDINGUNGEN

#### Copyright

Diese Publikation und ihr Inhalt sind Eigentum der Firma Suunto Oy. Sie ist ausschließlich für den Gebrauch von Suunto Oy-Kunden bestimmt und dient zur Vermittlung von Kenntnissen und relevanten Informationen bezüglich der Handhabung von Suunto G6-Produkten. Der Inhalt dieser Veröffentlichung darf nicht ohne vorherige schriftliche Genehmigung der Suunto Oy für einen anderen Zweck verwendet oder weitergegeben oder in anderer Form verbreitet, veröffentlicht oder vervielfältigt werden.

Obwohl wir großen Wert auf die Exaktheit und Ausführlichkeit der Informationen gelegt haben, können wir keine allumfassende Garantie für ihre Genauigkeit geben. Hinsichtlich des Inhalts behalten wir uns das Recht auf unangekündigte Änderungen vor. Die aktuellste Version dieser Unterlagen steht Ihnen jederzeit unter www.suunto.com zum Download zur Verfügung.

Copyright<sup>©</sup> Suunto Oy 4/2005

#### Warenzeichen

Suunto, Wristop Computer, Suunto G6, Replacing Luck sowie alle verwendeten Logos sind eingetragene oder unregistrierte Warenzeichen der Firma Suunto Oy. Alle Rechte vorbehalten.

#### **CE-Konformität**

Das CE-Symbol bestätigt die Konformität mit der EMC-Direktive 89/336/EEC der Europäischen Union.

#### Erfüllung des ISO 9001-Standards

Das Qualitätssicherungssystem der Suunto Oy erhielt durch Det Norske Veritas das ISO 9001-Zertifikat, welches besagt, dass SUUNTO Oy in allen Operationsbereichen diese Norm erfüllt (Qualitätszertifikat No. 96-HEL-AQ-220).

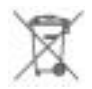

Bitte entsorgen Sie das Gerät vorschriftsmäßig als Elektromüll. Nicht zum Hausmüll geben. Sie können das Gerät auch zu einem Suunto-Händler in Ihrer Nähe zurückbringen.

#### 14. HAFTUNGSBESCHRÄNKUNG

Falls dieses Produkt Material- oder Herstellungsfehler aufweist, wird Suunto Oy das Produkt zwei (2) Jahre lang ab Kaufdatum nach einzig eigenem Ermessen kostenlos reparieren oder mit neuen oder wiederhergestellten Bauteilen ausstatten.

Diese Garantie besteht ausschließlich gegenüber dem Erstkäufer und deckt nur Material- oder Herstellungsfehler ab, die während des normalen Gebrauchs innerhalb der Garantiezeit auftreten.

Die Garantie erstreckt sich nicht auf das Band, den Akku bzw. den Batteriewechsel oder auf Beschädigungen oder Fehler, die auf Grund von Unfällen, Missbrauch, Fahrlässigkeit, Handhabungsfehlern oder eigenhändig am Produkt vorgenommenen Veränderungen auftreten, ebensowenig auf Funktionsstörungen, die aus dem den Angaben in der Produktdokumentation zuwiderlaufenden Gebrauch oder anderen nicht unter die Garantie fallenden Ursachen resultieren.

Es gibt keine weiteren Garantieleistungen als die oben genannten.

Der Kunde kann sich bei Fragen zum Recht auf Reparatur innerhalb der Garantiezeit mit unserem Kundendienst in Verbindung setzen, der auch externe Reparaturleistungen autorisiert. Die Fa. Suunto Oy und ihre Tochterfirmen haften unter keinen Umständen für direkte oder indirekte Schäden, die aus dem Gebrauch oder der Unfähigkeit zum Gebrauch des Produkts herrühren.

Die Fa. Suunto Oy und ihre Zweigunternehmen übernehmen keinerlei Haftung für Verluste oder Ansprüche Dritter, die infolge der Benutzung dieses Geräts entstehen können.

# SUUNTO Wristop Computers

# TWO YEAR WARRANTY

This product is warranted to be free of defects in material and/or workmanship to the original owner for the above noted period of the original purchase receipt and make sure to get this warranty card stamped at the place of purchase. The warranty (does not include battery life). Keep a copy originates from the date of purchase.

All warranties are limited and are subject to the restrictions given in the instruction manual. This warranty does not cover the to the product resulting from improper usage, improper maintenance, neglect of care, alteration, improper battery replacement or unauthorized repair. damage

| Wristop computer:               | oeriai<br>number: |
|---------------------------------|-------------------|
|                                 |                   |
|                                 |                   |
|                                 |                   |
|                                 |                   |
|                                 |                   |
| Date of purchase                |                   |
| Place of purchase/Store name    |                   |
| Store City Store                | Country           |
| Store stamp with date of purcha | se                |
|                                 |                   |
|                                 |                   |
| Address                         |                   |
| City Counti                     | У                 |
| Telephone E-mail                |                   |
| Signature                       |                   |

#### www.suunto.com

© Suunto Oy, 7/2005